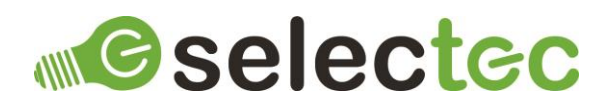

## **Templating Custom Node**

## Introduction

Custom Nodes are a new feature of Square 9's GlobalCapture and GlobalAction and are available from version 2.3.x. Custom Nodes are seen as a replacement for Call Assembly nodes and extend the functionality of GlobalCapture and GlobalAction but in way that is more familiar to workflow designers than the Call Assembly nodes.

The Templating Custom Node utilises a powerful template scripting language called Scriban to produce text based files from within your workflows.

## **Pre-Requisites**

The following items are required:

- GlobalCapture or GlobalAction Version 2.3 or newer.
- Templating Custom Node e8142d89-f608-431c-8205-192053397386.s9n.
- A license file.

### Installation

To install the Templating Custom Node:

- 1. Log into GlobalCapture with an account that can administer GlobalCapture.
- 2. Navigate to Mange >> Nodes.
- **3.** Click the Menu button in the bottom right corner of the interface and choose Upload S9N File (the middle option).
- 4. Browse for the Templating Custom Node Package e8142d89-f608-431c-8205-192053397386.s9n and click open to install.

## Default Configuration

To configure the default properties for the Templating Custom Node, click on the three-dot menu and select edit and the node's properties will be displayed.

There are two types of default configuration available:

- 1. If you click on Modal Preview and enter any values, these properties will then be prepopulated when the node is added to a workflow.
- 2. If you click on Config you are presented with a JSON view of the node's configuration. This contains the properties that can be on the node's config panel as well as properties you only need to set once per install, for example, the path to the license file. Any properties configured here will override the properties set on the node's config panel, configuring all nodes on all workflows to use this value. To remove an override, edit the property's value and set it to null.

If you need assistance on how to edit a JSON file please contact support.

Once you have completed configuring any properties, click on save

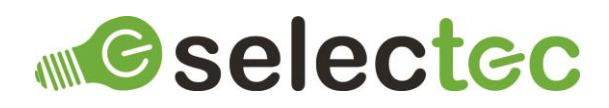

### Licensing

The Templating Custom Node requires a license to function. If it is added to a workflow without a license being present the workflow will be stopped and remain in an error state. Please contact sales to enquire about pricing and obtaining a license.

Once you have obtained a license file, save it somewhere safe, it also needs to be saved in a location that the login user for the GlobalCapture or GlobalAction Engine service(s) has access to. Next you need to configure the node's default config to point to this file by editing the value for the licenseFilePath property.

**Note:** As you can see in the sample value provided, any back slashes need to be escaped for the JSON to be valid, for example: "C:\\Node License File\\app.license"

Once you have completed configuring the license file path, click on save.

## Workflow Configuration

The Templating Custom Node is used like any of the built-in nodes in the workflow designer, drag it from the node toolbox onto the designer's canvas, configure the properties and link it up as is appropriate for your workflow.

#### Configure the Templating Custom Node

- Header Template File Path The path to text file containing a header template. The header template is optional and will be inserted at the start of any new file created.
- Body Template File Path
  The path to a text file containing the body template.
- Output Directory Path
  The directory to write the output file to.
- Output File Name
  The name of the output file.

#### > Append To Existing

- If selected
  The output file will be created if it does not exist and appended to if it does exist.
- If not selected
  The output file will be created if it does not exist, and an incremental file name will be assigned if it does exist.

## Templates

Scriban templates are extremely flexible and can be a mixture of fixed text and variable data from the workflow's process fields. The documentation for Scriban can be found <u>here</u>.

It is possible to access process field data by surrounding a reference to them in {{ moustache notation }}. When the output text is rendered, the variable reference will be replaced with the value from the field. The fields references can be specified in a long form or short form.

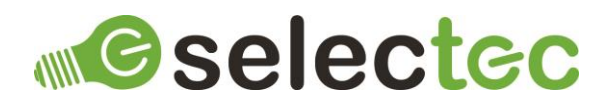

|                     | Long Form                                          | Short Form            |
|---------------------|----------------------------------------------------|-----------------------|
| Single Value Fields | <pre>{{ single_value_fields["FIELD NAME"] }}</pre> | {{ s["FIELD NAME"] }} |
| Multi Value Fields  | {{ multi_value_fields["FIELD NAME"] }}             | {{ m["FIELD NAME"] }} |
| Table Fields        | {{ table_value_fields["TABLE NAME"] }}             | {{ t["TABLE NAME"] }} |

## **Selectec**

### Examples

The examples have all been designed to work with the default data set found in our Template Tester utility. The Template tester allows you to test your templates and see what the output looks like without having to put a process through GlobalCapture or GlobalAction. You can copy these examples into the Template Tester to play around and become more familiar.

|                     | Template                                                                              | Output                                          |
|---------------------|---------------------------------------------------------------------------------------|-------------------------------------------------|
| Access a single     | <pre>Invoice Number is : {{ single_value_fields["Invoice Number"] }}</pre>            | Invoice number is : I-1001                      |
| form                |                                                                                       |                                                 |
| Access three single | <pre>{{ s["Net"] }},{{ s["VAT"] }},{{ s["Total"] }}</pre>                             | 800,200,1000                                    |
| values using short  |                                                                                       |                                                 |
| form                |                                                                                       |                                                 |
| Loop through all    | <pre>{{ for sv in s }}</pre>                                                          |                                                 |
| single values and   | [{{ for.index }}] {{ sv .key }} : {{ sv .value }}                                     | [0] Invoice Number : I-1001                     |
| print their index,  | {{ end }}                                                                             |                                                 |
| key and value       |                                                                                       | [1] Invoice Date : 2022-06-10T12:37:57.6231039Z |
|                     |                                                                                       |                                                 |
|                     |                                                                                       | [2] Supplier Name : Bob's Bits                  |
|                     |                                                                                       |                                                 |
|                     |                                                                                       | [3] Net : 800                                   |
|                     |                                                                                       |                                                 |
|                     |                                                                                       | [4] VAT + 200                                   |
|                     |                                                                                       | [4] VAL . 200                                   |
|                     |                                                                                       |                                                 |
|                     |                                                                                       | [5] Total : 1000                                |
| Modifying single    | <pre>Invoice Number : {{ s["Invoice Number"]   string.replace( "-", ":") }} {{</pre>  | Invoice Number : I:1001                         |
| values, performing  | <pre># replace text }}</pre>                                                          | Invoice Date : 10 Jun 2022                      |
| some maths, and     | <pre>Invoice Date : {{ date.parse s["Invoice Date"]   date.to_string "%g" }} {{</pre> | Supplier Name : BOB'S BITS                      |
| adding comments     | <pre># convert date }}</pre>                                                          | Net : 800                                       |

## **Selectec**

|                     | <pre>Supplier Name : {{ s["Supplier Name"]   string.upcase }} {{</pre>                | VAT : 200                                                    |
|---------------------|---------------------------------------------------------------------------------------|--------------------------------------------------------------|
|                     | <pre># change case}}</pre>                                                            | Total : 1000                                                 |
|                     | Net : {{ s["Net"] }}                                                                  | Checked : true                                               |
|                     | VAT : {{ s["VAT"] }}                                                                  |                                                              |
|                     | Total : {{ s["Total"] }}                                                              |                                                              |
|                     | Checked : {{ (s["Net"]   string.to_float) + (s["VAT"]   string.to_float) ==           |                                                              |
|                     | <pre>(s["Total"]   string.to_float) }} {{ # convert to number and do some maths</pre> |                                                              |
|                     | then a comparison}}                                                                   |                                                              |
| Access the second   | <pre>{{ m["Delivery Note Numbers"][1] }}</pre>                                        | D-2002                                                       |
| value of a multi    |                                                                                       |                                                              |
| value               |                                                                                       |                                                              |
| Loop through all    | <pre>{{~ for entry in m["Delivery Note Numbers"] ~}}</pre>                            | D-2001                                                       |
| values in a multi   | {{ entry }}                                                                           | D-2002                                                       |
| value and remove    | {{~ end ~}}                                                                           | D-2003                                                       |
| extra newlines      |                                                                                       |                                                              |
| Check two multi     | <pre>{{~ if m["Delivery Note Numbers"].size != m["Purchase Order Numbers"].size</pre> | D-2001,P-3001                                                |
| values are of equal | ~}}                                                                                   | D-2002,P-3002                                                |
| size then join them | Different Sizes                                                                       | D-2003,P-3003                                                |
| in a CSV            | {{~ else ~}}                                                                          |                                                              |
|                     | <pre>{{~ for entry in m["Delivery Note Numbers"] ~}}</pre>                            |                                                              |
|                     | <pre>{{ entry }},{{ m["Purchase Order Numbers"][for.index] }}</pre>                   |                                                              |
|                     | {{~ end ~}}                                                                           |                                                              |
|                     | {{~ end ~}}                                                                           |                                                              |
| Create a CSV from   | Description,VAT Code,Quantity,Unit Price,Line Total,Line Net                          | Description,VAT Code,Quantity,Unit Price,Line Total,Line Net |
| a table field       | <pre>{{~ for row in t["Line Items"] ~}}</pre>                                         | Brazil Nuts,A,100,1.10,110.00,                               |
|                     | <pre>{{ row["Description"] }},{{ row["VAT Code"] }},{{ row["Quantity"] }},{{</pre>    | Hazelnuts,A,200,2.45,490.00,                                 |
|                     | <pre>row["Unit Price"] }},{{ row["Line Total"] }},</pre>                              | Peanuts,B,300,5.10,1530.00,                                  |
|                     | {{~ end ~}}                                                                           | Pistachio Nuts,C,400,0.90,360.00,                            |
|                     |                                                                                       |                                                              |

# **Selectec**

| Create a CSV from  | Description,VAT Code,Quantity,Unit Price,Line Total,Line Net,VAT                                   | Description,VAT Code,Quantity,Unit Price,Line Total,Line Net,VAT |
|--------------------|----------------------------------------------------------------------------------------------------|------------------------------------------------------------------|
| a table field and  | <pre>{{~ func getNet(rate, total) ~}}</pre>                                                        | Brazil Nuts,A,100,1.10,110.00,110,0                              |
| use a function to  | <pre>{{~ for row in t["VAT Rates"] ~}}</pre>                                                       | Hazelnuts,A,200,2.45,490.00,490,0                                |
| look up the        | {{~ if row["VAT Code"] == rate ~}}                                                                 | Peanuts,B,300,5.10,1530.00,1377,153                              |
| percentage of VAT  | $\{\{\infty \ ( \ tota \} \ - \ ((( \ row["VAT Rate"] \   \ string to float ) / 100 ) * tota] )\}$ | Pictachia Nuts ( 100 0 90 360 00 288 72                          |
| from another table |                                                                                                    | 13tachio hat3,c,+00,0.30,300.00,200,72                           |
| field              | ~}},{{~ ((( row["VAT Rate"]   string.to_float ) / 100 ) * total ) ~}}                              |                                                                  |
| then calculate the | {{~ end ~}}                                                                                        |                                                                  |
| NET value          | {{~ end ~}}                                                                                        |                                                                  |
|                    | {{~ end ~}}                                                                                        |                                                                  |
|                    | <pre>{{~ for row in t["Line Items"] ~}}</pre>                                                      |                                                                  |
|                    | <pre>{{ row["Description"] }},{{ row["VAT Code"] }},{{ row["Quantity"] }},{{</pre>                 |                                                                  |
|                    | <pre>row["Unit Price"] }},{{ row["Line Total"] }},{{ getNet row["VAT Code"] (</pre>                |                                                                  |
|                    | <pre>row["Line Total"]   string.to_float ) }}</pre>                                                |                                                                  |
|                    | {{~ end ~}}                                                                                        |                                                                  |

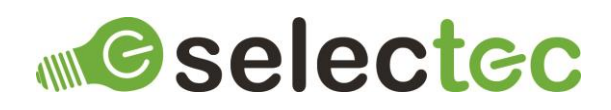

## Contacts

Sales and licensing enquiries to: sales@selectec.com

Support enquiries to: <a href="mailto:support@selectec.com">support@selectec.com</a>

## Acknowledgements

Selectec Custom Nodes are made possible by open-source software. The following open-source software is distributed and is provided under other licences.

- Custom Workflow Nodes
  https://github.com/Square9Softworks/custom-workflow-nodes
- Nett https://github.com/paiden/Nett
- BouncyCastle http://www.bouncycastle.org/csharp/
- Newtonsoft.Json https://www.newtonsoft.com/json
- Scriban https://github.com/scriban/scriban

Thank you to the developers of these softwares.